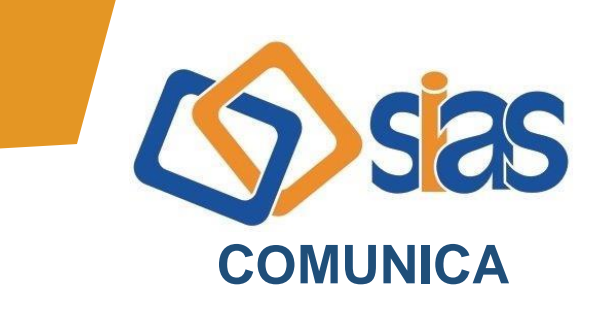

## EDIÇÃO Nº 16 - MARÇO/2022

## **COMPROVANTE DE PAGAMENTOS UNIMED-RIO**

O comprovante de pagamentos do plano médico Unimed-Rio (Contrato 1) referente ao ano de 2021 está disponível somente no site da operadora.

O acesso deve ser feito pelo próprio beneficiário por meio de uma senha pessoal e intransferível, devido às novas regras da Lei Geral de Proteção de Dados (LGPD).

Veja como é simples e fácil acessar o documento:

- 1) Entre no site <u>www.unimedrio.com.br</u>
- 2) Faça login na área exclusiva da Unimed-Rio

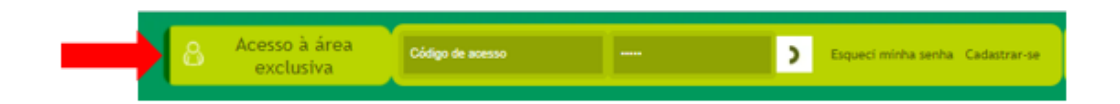

## **Observações:**

- Caso não lembre sua senha, clique em "Esqueci minha senha". Você receberá um e-mail com a senha cadastrada para efetuar o login.
- Caso não lembre ou não possua e-mail cadastrado, entre em contato com a Unimed-Rio para atualizar seu cadastro.
  Central de Atendimento Unimed-Rio: (21) 4020-3861 ou 0800-031-3861
- Caso seja seu primeiro acesso, clique em "Cadastre-se" e crie uma senha de acesso.
- 3) Após fazer o login, selecione a opção Top Serviços

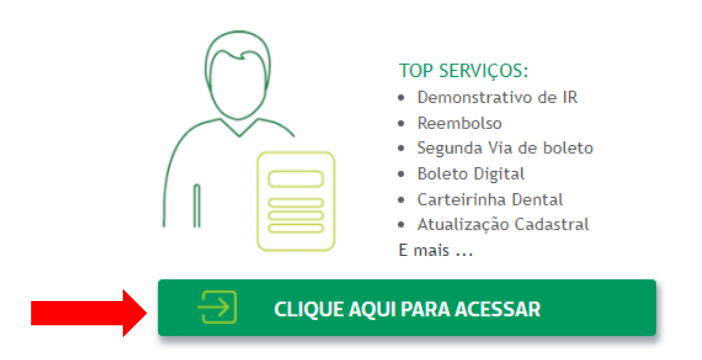

4) Clique na aba Relatórios e selecione Demonstrativo IR

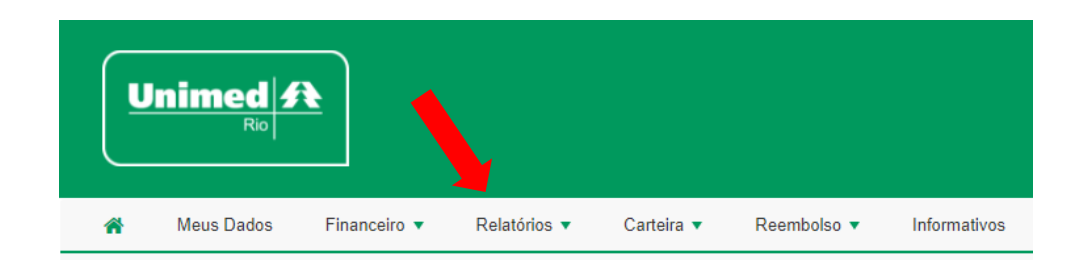

## 5) Selecione o ano de referência que deseja emitir

Pronto! Faça o *download* ou envie por e-mail o seu Demonstrativo de Imposto de Renda.

A Central de Atendimento da SIAS permanece à disposição para maiores esclarecimentos.

RJ, 21 de março de 2022 DIRETORIA EXECUTIVA

Central de Atendimento SIAS De segunda a sexta, das 10 às 16 horas Rua do Carmo, 11, 6º andar – Centro – Rio de Janeiro – CEP.: 20011-020 www.sias.org.br – CONTATO facebook.com/siasbrasil Whatsapp: (21) 97459-7918